## 在局域網內集中管理攝影機

### 一、運行電腦用戶端

TP-LINK 安防系統安裝之後,電腦桌面出現如下用戶端,按兩下運行用戶端。

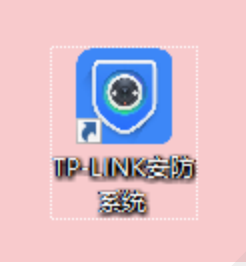

### 二、添加攝影機

點擊【設置>設備清單>待添加設備】,刷新後可以看到局域網內未添加的攝像頭。點擊【添加】,攝像頭出廠預設使用者名為 admin,預設密碼為空。

| TP-LINK |                    |                |                   |         | ≝ <b>≑</b> @ – □ × |
|---------|--------------------|----------------|-------------------|---------|--------------------|
|         |                    | 回放 设置          | _                 |         | ▲ 请 <u>登</u> 录     |
| 设备      | 已添加设备 待添加设备        |                | + 通过设备ID添加 + 手动添加 | 11 批量添加 | IP 网络配置 💍 刷新       |
| 设备列表    | □ 序号 设备名称          | IP地址           | MAC地址             | 操作1     | 操作2                |
| 设备升级    | 1 TPLINK NVR       | 192.168.10.130 | 78-44-FD-6D-10-31 | 添加      | 忘记密码               |
| 存储      | 2 TP-LINK IPC      | 192.168.10.110 | D0-76-E7-70-81-8D | 添加      | 忘记密码               |
| 存储计划    | 3 TP-LINK IPC      | 192.168.10.113 | 9C-A6-15-10-AD-DC | 添加      | 忘记密码               |
| 硬盘管理    | 4 TL-IPC42EW-4 1.0 | 192.168.10.120 | D0-76-E7-7A-BD-D9 | 添加      | 忘记密码               |
| 東像寺出    | 5 TL-IPC53A 1.0    | 192.168.10.129 | 78-44-FD-A3-D2-C9 | 添加      | 忘记密码               |
| mene    | 6 TP-LINK IPC      | 192.168.10.131 | 9C-A6-15-68-0B-BA | 添加      | 忘记密码               |
|         |                    |                |                   |         |                    |

注意:電腦的 IP 位址必須與攝像頭的 IP 位址在同一網段才能添加成功,不在同一網段的話可以通過 IP 網路配置修改 IP 位址。 選擇錄影的存儲位置和錄影清晰度,點擊【確定】。

|        | 添加设备                                                      | × |
|--------|-----------------------------------------------------------|---|
| 1 验证设备 | 2 录像设置 3 完成                                               |   |
| 摄像机可以开 | F启电脑录像功能,将录像存储至电脑。                                        |   |
| 电脑录像   | ✔ 启用                                                      |   |
| 时间计划   | 全天定时 修改                                                   |   |
| 存储位置   | 电脑 C:\Users\Administrator\AppData\Roaming\TP-LINK\Surv 更改 |   |
| 存储容量   | 可用空间: 75GB<br>2                                           |   |
| 循环写入   | ✓ 启用                                                      |   |
| 录像清晰度  | ● 高清 ○ 流畅                                                 |   |
|        | 确定                                                        |   |

#### 三、預覽監控畫面

點擊【預覽】,在本地設備中選擇要觀看的攝像頭,如下圖:

| TP-LINK   | ≝ ≑ 0                             | - 0       | ×      |
|-----------|-----------------------------------|-----------|--------|
| <b>预览</b> | ▲ 请登                              |           |        |
|           | <b>设备</b> 分组<br>TL-IPC423C(P)-41. | 0         | ۍ<br>۰ |
|           |                                   |           |        |
|           |                                   |           |        |
|           |                                   |           |        |
|           |                                   |           |        |
|           |                                   |           |        |
|           |                                   |           |        |
|           |                                   |           |        |
|           |                                   |           |        |
|           | 激活 Windows<br>转到"电脑设置"以激流         | 舌 Window: | s,     |

在預覽界畫面的下方可以點擊切換預覽更多畫面(最多可以預覽 64 畫面),還可以切換清 晰度、電子放大、截圖、錄屏、全屏、音量調節、雲台控制、語音通話、輪詢等。

電腦錄影存儲及重播

如果添加好攝像頭,在用戶端中設置了錄影計畫,電腦會按計劃自動錄影。在【設置>存儲 計畫】中,可以設置對應攝像頭的錄影時間。

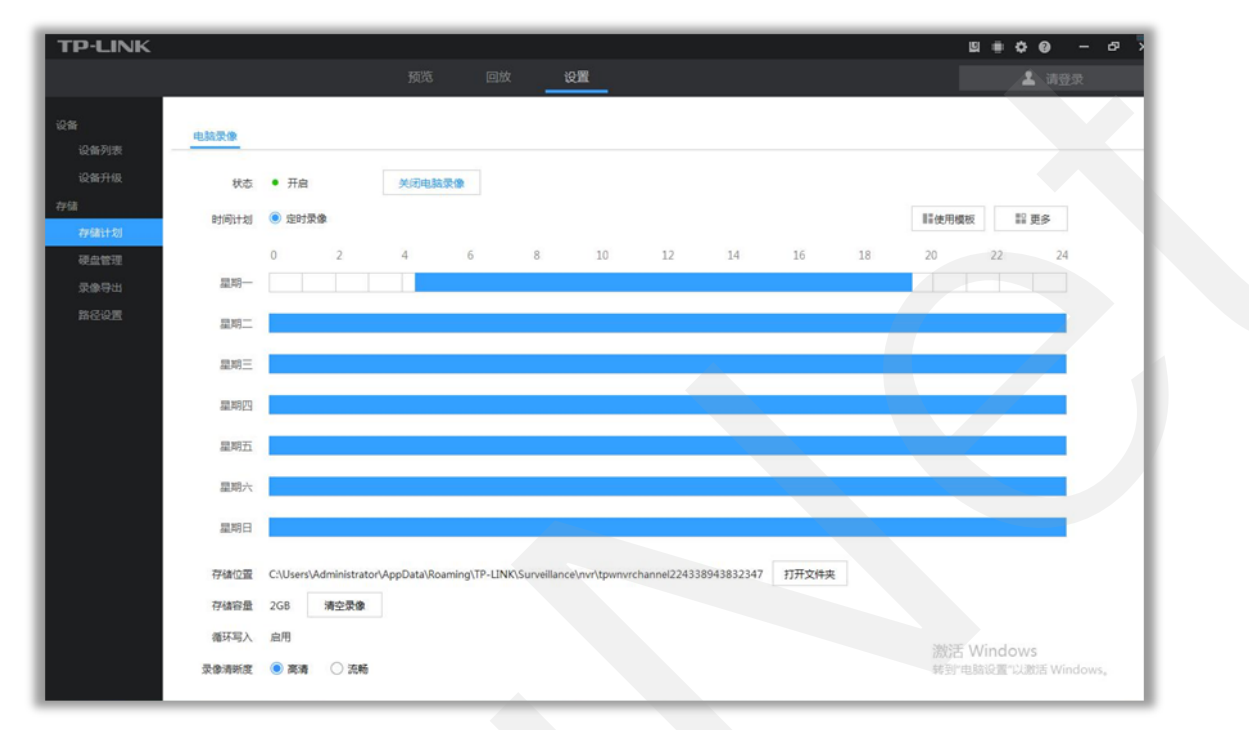

電腦將錄影存儲在本地,在用戶端【重播】中的虛擬 NVR 裡可以觀看已存儲的監控畫面,如下圖。

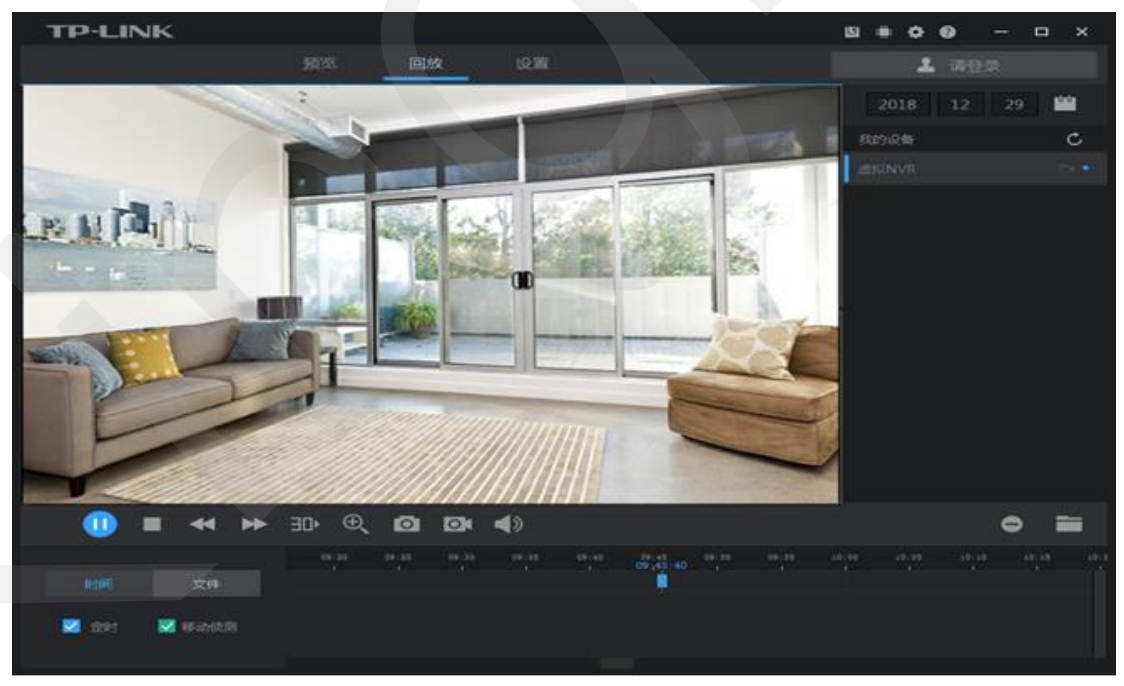

# 遠程監控

在錄影機或者攝像頭和安防系統上綁定同一個 TP-LINK ID,就可以實現電腦用戶端的遠端 監控。請按照以下方法操作。

一、電腦用戶端登陸 TP-LINK ID

|                 |                           |          | □ <u> </u>             |
|-----------------|---------------------------|----------|------------------------|
|                 |                           |          |                        |
| _               | 预览 回放 设置                  |          | ▲ 请登录                  |
|                 |                           |          | 设备分组 + C<br>▶ ■ 分组1(0) |
|                 | 欢迎登录TP-LIN                | NK ID X  |                        |
|                 | S 请输入TP-LINK ID<br>手机号或邮箱 | <b>v</b> |                        |
|                 | 密码                        | I.s      |                        |
|                 | ✔ 记住密码,下次自动登录             | 忘记密码?    |                        |
|                 | 登录                        |          |                        |
|                 | 创建TP-LINK II              | D        |                        |
|                 |                           |          |                        |
| - 1画 + 流畅 🕀 🖸 💿 |                           | < 1/64   |                        |

電腦用戶端上點擊右上角【請登錄】,並登錄攝像頭或錄影機上綁定的 TP-LINK ID。

#### 二、預覽畫面

在用戶端的預覽介面,【設備】或【分組】中選擇需要觀看的 IPC,即可觀看遠端即時監控 畫面了。

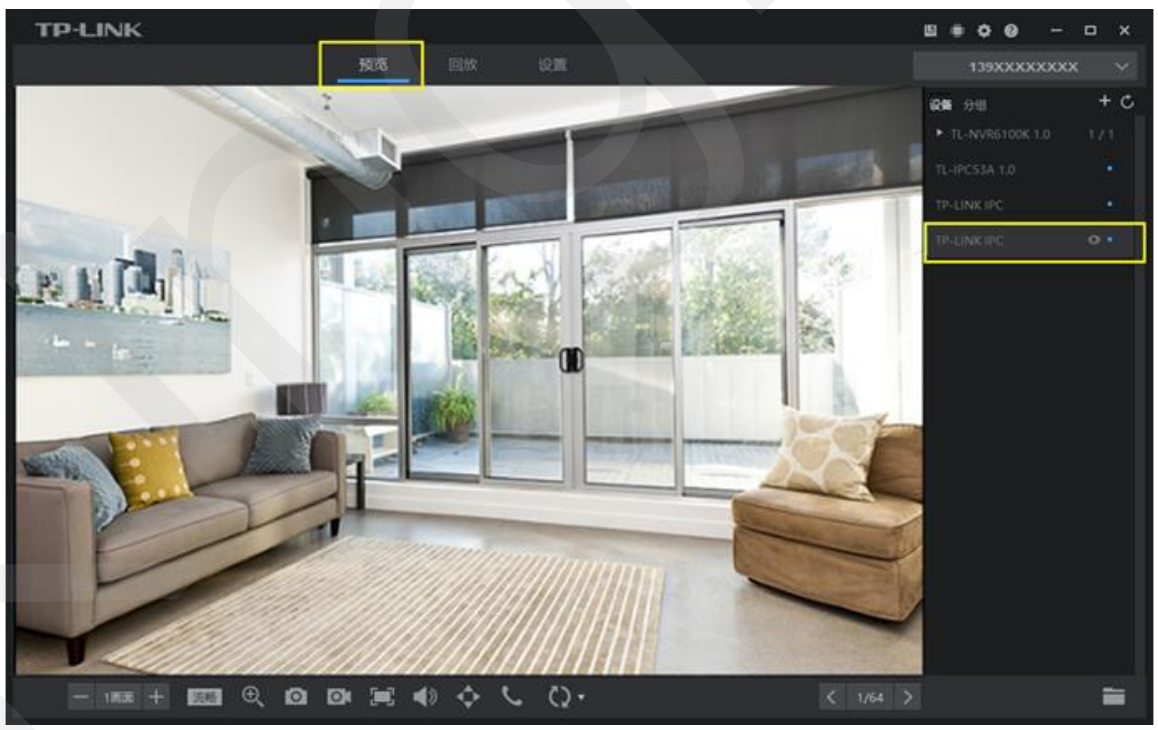

三、遠端重播錄影

在【重播】中可以觀看已存儲在 SD 卡或硬碟裡的監控錄影。

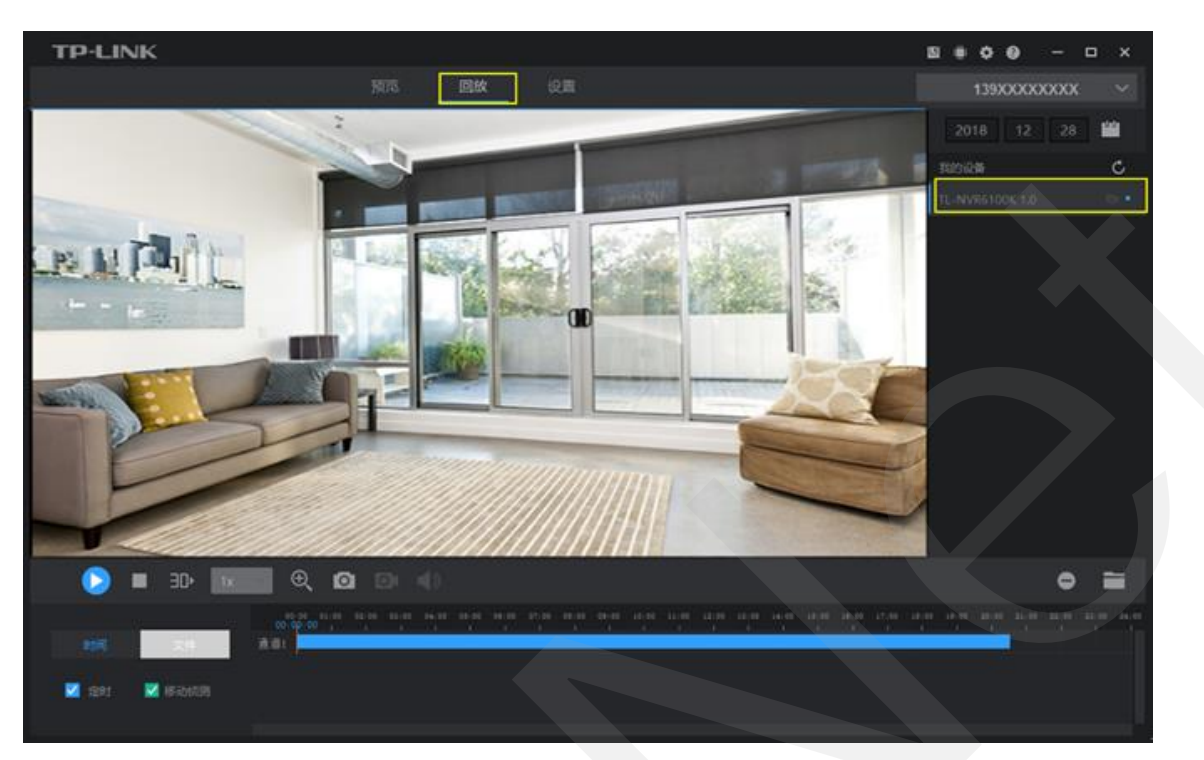

## 批量修改攝影機的 IP 地址

如果您使用 TP-LINK 的錄影機和攝像頭,錄影機可以直接發現並添加 TP-LINK 攝像頭, 無需修改 IP 地址。但是在部分環境中下,需要修改攝像頭的 IP 位址,方便與錄影機搭配使 用。可以使用 TP-LINK 安防系統批量修改 TP-LINK 攝像頭的 IP 位址。

一、攝像頭與電腦接入同一局域網

將需要修改 IP 位址的攝像頭與操作電腦連接在同一局域網中,並打開 TP-LINK 安防系統用戶端。

二、批量修改攝像頭的 IP 地址

點擊【設置>設備清單>待添加設備】,刷新後可以看到未添加的攝像頭。勾選需要修改 IP 位址的攝像頭,點擊【網路配置】,輸入更改後的起始 IP 位址和閘道。點擊【確定】即可 修改。

| TP-LINK      |            |                     |              |           |             |      |        |        | u 🖷 💠   | 0 –              | □ ×   |
|--------------|------------|---------------------|--------------|-----------|-------------|------|--------|--------|---------|------------------|-------|
|              |            |                     | 回放设          | ۳.        |             |      |        |        | 1       |                  |       |
| 设备           | 日添加设       | 备(待添加设备             |              | +         | 通过设备ID添     | ba – | - 手动添加 | ■ 批量添加 | IP 网络配置 | 心 刷              | й     |
| 设备列表         | ✓ 序号       | 设备名称                | IP地址         | м         | AC地址        |      |        | 操作1    | 扬       | 作2               |       |
| 设备升级         | <b>V</b> 1 | TP-LINK IPC         | 192.168.1.3  | D0-76-I   | E7-C7-55-C3 |      |        | 添加     | 忘       | 己密码              |       |
| 存储           | 2          | TL-IPC423C(P)-4 1.0 | 192.168.15.3 | CC-08-    | FB-0E-71-1E |      |        | 添加     | 忘       | B密码              |       |
| 存储计划         |            |                     |              |           |             |      |        |        |         |                  |       |
| 硬盘官埋<br>录像导出 |            |                     |              |           | 网络配置        |      |        | ×      |         |                  |       |
| 路径设置         |            |                     | 30           | ±tA ) +⊐+ |             | ×==  |        |        |         |                  | -     |
|              |            |                     | נו<br>קו     | 守制人起身     | SIPJOJITALA | 大网始参 | FØX    |        |         |                  |       |
|              |            |                     | 网关           |           |             |      |        |        |         |                  |       |
|              |            |                     | 子网掩码         | 255       | 255         | 255  | 0      |        |         |                  |       |
|              |            |                     |              |           |             |      |        |        |         |                  |       |
|              |            |                     |              |           |             | Ę    | 以消     | 确定     |         |                  |       |
|              |            |                     |              |           |             |      |        |        |         |                  |       |
|              |            |                     |              |           |             |      |        |        |         |                  |       |
|              |            |                     |              |           |             |      |        |        |         |                  |       |
|              |            |                     |              |           |             |      |        |        |         |                  |       |
|              |            |                     |              |           |             |      |        |        | 激活 Wind | lows<br>評以激活 Win | idows |

點擊【刷新】,待添加設備中的攝像頭會顯示更改後的 IP 位址。